## Accessing your AMP share history

To access your AMP share history go to amp.com.au/shares At the top select the blue 'Login' button Login

This will launch Computershare's Investor Centre website. Computershare are our share registry provider.

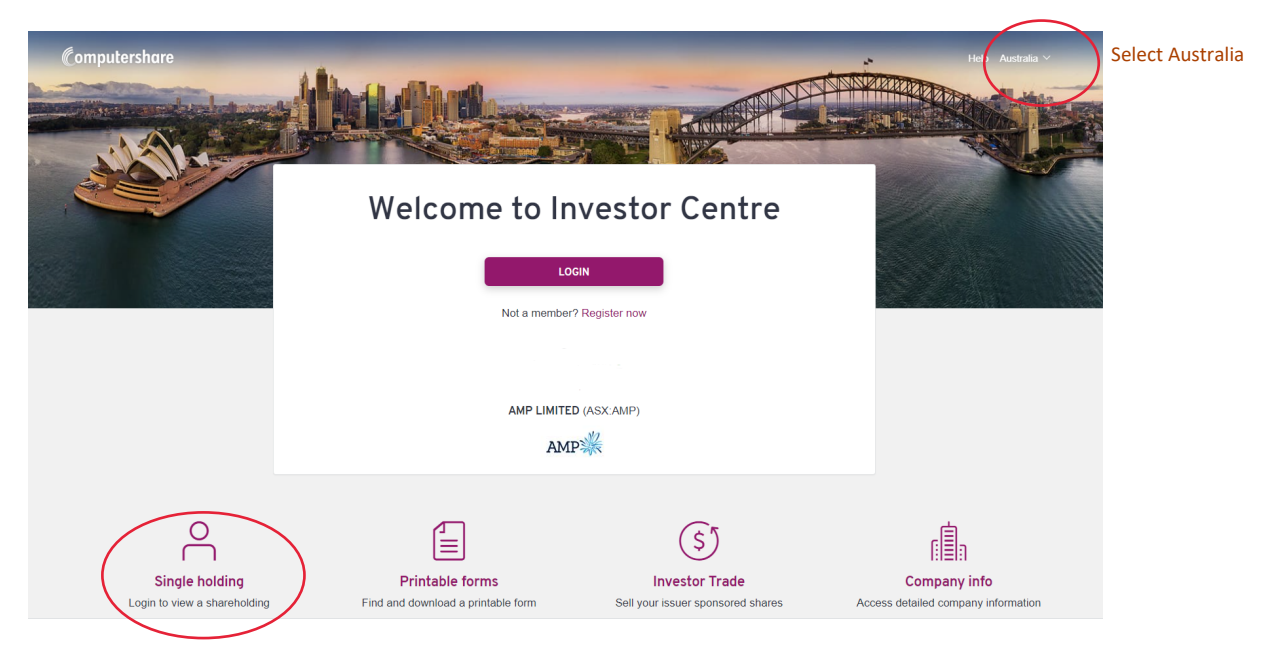

Select **Single holding**. Use your holder number (SRN/HIN), postcode (AUS) OR country, and select AMP Limited in the company list. Enter the unique capture code, then click on the 'agree and continue' button.

## On the Portfolio page select *View your recent activity*

You can view your Dividends & Payments or Transactions by selecting the relevant tab:

|                                           | Activity                   |                            |                | You c   | an export your |
|-------------------------------------------|----------------------------|----------------------------|----------------|---------|----------------|
|                                           | Dividends & Payments       |                            | Transaction    | histor  | as a PDF file  |
|                                           | Filter by account          |                            | L Export to PD |         |                |
|                                           |                            |                            |                | Ý       |                |
| Select AMP Limited y dates Financial year |                            |                            |                |         |                |
| to show the detail                        | S FINANCIAL I              | PERIOD DATE RANGE          | All            | ~       |                |
| A                                         | ✓ AMP LIMITED              |                            |                |         |                |
|                                           | FULLY PAID ORDINARY SHARES |                            |                |         |                |
|                                           | Date                       | Transaction                | Movement       | Balance |                |
|                                           | 28/03/2019                 | DIVIDEND REINVESTMENT PLAN | +19            | 1138    |                |
|                                           | 28/09/2018                 | DIVIDEND REINVESTMENT PLAN | +33            | 1119    |                |
|                                           | 28/03/2018                 | DIVIDEND REINVESTMENT PLAN | +29            | 1086    |                |
|                                           | 29/09/2017                 | DIVIDEND REINVESTMENT PLAN | +29            | 1057    |                |
|                                           | 31/03/2017                 | DIVIDEND REINVESTMENT PLAN | +29            | 1028    |                |
|                                           | 7/10/2016                  | DIVIDEND REINVESTMENT PLAN | +25            | 999     |                |
|                                           | 8/04/2016                  | DIVIDEND REINVESTMENT PLAN | +24            | 974     |                |

You can view by date range or the entire history. Dividends and payments show your financial history. Transactions show the balance history.